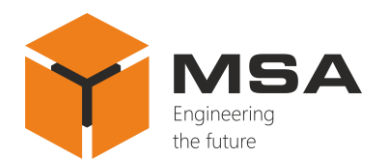

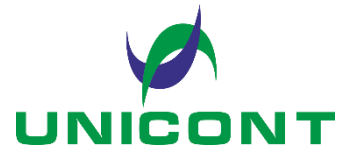

# UNIVERSAL DIGITAL REPEATER DR-209, DR-209W

Operating manual

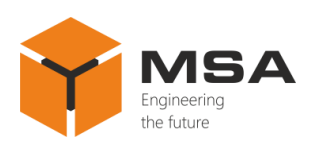

# Table of contents

| IN  | TRODUCTION                                    | 3  |
|-----|-----------------------------------------------|----|
| 1   | DESCRIPTION AND OPERATION OF THE PRODUCT      | 4  |
| 1.1 | Description                                   | 4  |
| 1.2 | Technical specifications                      | 4  |
| 1.3 | Structure and operation of the Product        | 5  |
| 1.4 | Measurement instruments, tools and appliances | 6  |
| 1.5 | Marking and sealing                           | 6  |
| 1.6 | Packaging                                     | 7  |
| 2   | USAGE OF THE PRODUCT                          | 8  |
| 2.1 | Operational constraints                       | 8  |
| 2.2 | Usage preparations                            | 8  |
| 2.3 | Usage of the Product                          | 8  |
| 3   | TECHNICAL SERVICE OF THE PRODUCT              |    |
| 3.1 | General description                           |    |
| 3.2 | Safety features                               |    |
| 3.3 | Maintenance routine                           |    |
| 3.4 | Preservation                                  |    |
| 4   | CURRENT REPAIR OF THE PRODUCT                 |    |
| 4.1 | General description                           |    |
| 4.2 | Safety features                               |    |
| 4.3 | Current repair                                |    |
| 5   | STORAGE                                       | 35 |
| 6   | TRANSPORTATION                                |    |
| 7   | DISPOSAL                                      |    |
| 8   | WARRANTY                                      |    |

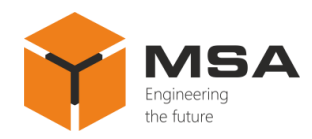

# INTRODUCTION

This operating manual (hereinafter referred to as the OM) covers the Universal digital repeaters DR-209 and DR-209W (hereinafter referred to as the Product or the Repeater).

The OM is intended to describe operating principles, technical specifications and rules for the safe Product operation.

Only those who have had general education in the area of electronic devices, and those who have read and understood this document shall be permitted to operate with the Repeater.

In addition to the instructions given in this document, the safety regulations and rules applicable in the field shall be observed.

#### Terms and abbreviations:

LCD – liquid crystal display;

SPTA – spare parts, tools and appliances;

OM – Operating manual;

TS – Technical service;

NMEA – textual communication protocol NMEA 0183;

CL – Check list.

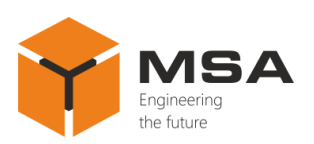

#### **1 DESCRIPTION AND OPERATION OF THE PRODUCT**

### **1.1 DESCRIPTION**

The Product displays the digital data received in NMEA 0183 (NMEA) sentences format and retransmits them in the same format through the communication channels.

The Product is designed for sea- and river-going vessels, and general industrial application.

### **1.2 TECHNICAL SPECIFICATIONS**

The Product ensures:

a. data interface with equipment via four asynchronous, serial, galvanically isolated ports RS-422 with NMEA standard support;

b. reception of data received via each of four ports in NMEA format;

c. data display (received through all ports) in graphic and digital view on the LCD monitor in "Highway" mode, herewith data storage and presentation in graphs, providing the following capabilities:

- setting measurement units and correction values;

- setting intervals to monitor parameters (for graph representation mode, time period 5 minutes to 120 hours);

- correction of parameter values for the specified time interval;

- display of the required parameters (from the received ones) both in full screen (a single parameter is displayed on the whole screen in any mode) and in multi-screen mode;

d. continuous transmission/retransmission of received data to the external ship systems via the selected ports;

e. data display in English/Russian (as selected);

f. prior configuration of up to 4 data display patterns (with various combinations of displayed parameters);

g. control using the relevant buttons on the front panel;

h. manual adjustment (using buttons on the front panel) of the screen backlight brightness level;

i. individual settings for every port (stop bit, parity bit, reception/transmission baud rate);

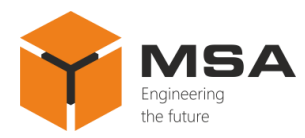

j. alarm notifications in case the maximum and minimum range of the set values is exceeded.

The Product's detailed specifications, environment conditions, overall and installation dimensions are represented in Technical description of the Product.

#### **1.3** STRUCTURE AND OPERATION OF THE **P**RODUCT

The Product receives the NMEA signals through four serial interfaces RS-422, then processes them according to the settings and displays the data on the built-in LCD.

Figure 1 shows the Product's functional diagram.

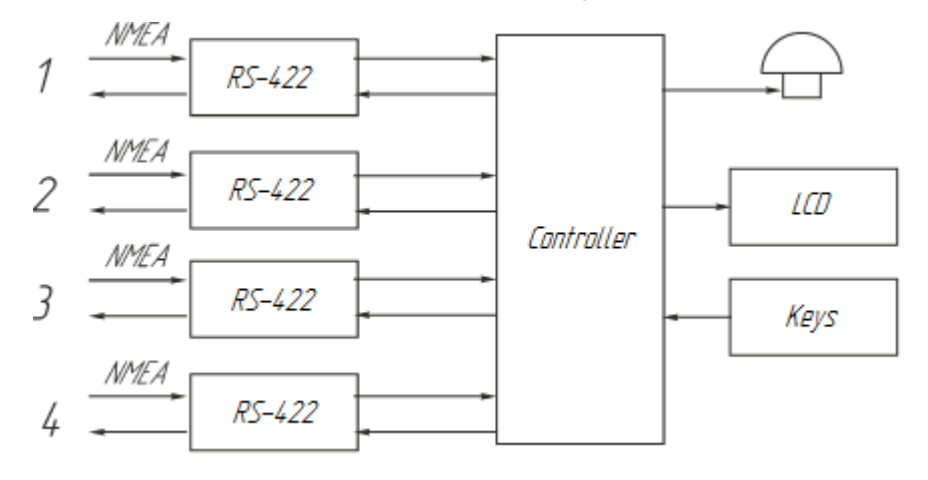

Figure 1 – The Product's functional diagram

The Product can be also used as a repeater. The controls and LEDs are represented in Figure 2, for the detailed description see Table 1.

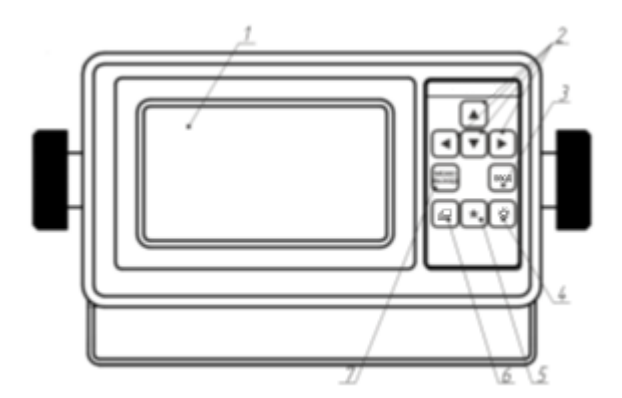

Figure 2 – The Product's controls and LEDs

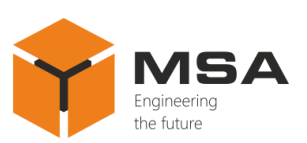

| Table  | 1 – | The          | Product's | controls | and LEDs |
|--------|-----|--------------|-----------|----------|----------|
| 1 4010 | -   | <b>T T T</b> | 110000000 | •••••••  |          |

| N⁰ | Name               | Description                                      |
|----|--------------------|--------------------------------------------------|
| 1  | LCD                | To display NMEA data                             |
| 2  | Navigation buttons | To select menu items (submenus)                  |
| 3  | Button "Enter"     | To access the submenu; to select the parameters  |
| 4  | Button "•••••      | To control brightness and contrast ratio         |
| 5  | Button "*"         | To access data display screen                    |
| 6  | Button "'C""       | To change the displays                           |
| 7  | Button "Menu/Exit" | To access the main menu;<br>To exit the submenus |

#### **1.4 MEASUREMENT INSTRUMENTS, TOOLS AND APPLIANCES**

Operability control of the Product is carried out using integrated controls and LEDs.

The technical service (TS) of the Product is carried out using tools and consumables listed in Table 2.

| Table 2 – Amount | of consumable | les required fo | or the TS |
|------------------|---------------|-----------------|-----------|
|------------------|---------------|-----------------|-----------|

| Name and identifier of consumables           | Weight of consumables | Note                                                                                                    |
|----------------------------------------------|-----------------------|----------------------------------------------------------------------------------------------------|
| Cleaning cloth                               | 0.1 kg                | 1 To clean surfaces and<br>parts of the system – use<br>clean cloth<br>2 To clean severe<br>contamination – use<br>alcohol-soaked cloth |
| Rectified hydrolytic technical ethyl alcohol | 0.05 <i>l</i>         | To soak cloth while cleaning the screen                                                                                                 |
| Varnish                                      | 0.05 kg               | To cover surfaces of the<br>unit in case of paint<br>coating damage                                                                     |
| Abrasive cloth                               | 0.06x0.06 m           | To polish surfaces of the<br>unit in case of paint coating<br>damage                                                                    |

#### 1.5 MARKING AND SEALING

The nameplates, where the user can find a serial number, date of manufacturing, weight, IP rating, input voltage and power consumption are located on the Product's casing.

The sealing of the Product and package is not provided.

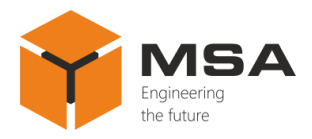

## 1.6 PACKAGING

The Product is packed in a corrugated board box and inner packaging ensuring its transportation and storage at the warehouse.

Transport packaging is also used as a returnable packaging for transportation of the Product to the repair location and back.

The sealing of the Product and package is not provided

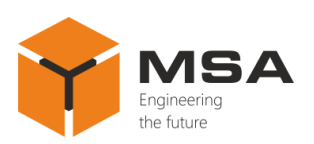

## 2 USAGE OF THE PRODUCT

#### 2.1 **OPERATIONAL CONSTRAINTS**

The Product shall have proper grounding, all cables shall be insulated; non-insulated/bare ends shall be absent.

#### 2.2 USAGE PREPARATIONS

#### 2.2.1 Safety features

After transportation store the Product in the package in the premises of future operation for 12 hours.

After unpacking provide a visual test and check the absence of any mechanical damage.

Before the Product's operation the user shall:

a. train staff to use the Product and checkout equipment, as well as occupational safety applicable in the field;

b. follow "Rules for Operation of Customers' Electrical Installations" and "Safety Rules for Operation of Customers' Electrical Installations" while testing electrical circuits and insulation resistance of the Product.

2.2.2 Method of the Product's visual check

Before powering the Product on the user shall:

a. check visually the integrity of control elements on the front panel;

b. clean any contamination or dust from the front panel with clean soft cloth, if present;

c. if the Product is waterproof the user shall:

- check reliable fastening of the wires in the terminals;

- check reliable fastening of the cable in every cable gland.

2.2.3 Switching the Product on instructions

Once the power is supplied, the Product automatically switches on.

#### 2.3 USAGE OF THE PRODUCT

2.3.1 The Product is delivered with factory settings; the settings may be changed if necessary.

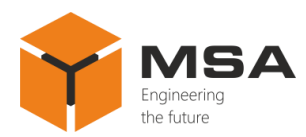

#### 2.3.2 Select of active screen

The Product enables to use max. 5 screens; each screen can be configured to represent the required NMEA data in one of five available display modes: digital, graphical, represented in graphs, "Highway" and "GNSS".

Change of screens is carried out by pressing "□" button; the screens have the same order as they were configured.

2.3.3 Settings of data display modes

In "Digital" mode max. four data types can be displayed on one screen at the same time; the user can select the type of data and set the data layout on the screen.

In "Graphical" mode the data are displayed as a pointer indicator, compass card, etc., depending on the data type.

Displaying data in "Graph" mode is a user-friendly way to show a parameter variation (changes) for a time period; the user can set the required time range of graph and select the data for processing.

"Highway" and "GNSS" modes cannot be set by the user.

2.3.4 Select of data display mode

Press "Menu" button to access the main menu of the Product, see Figure 3. Figures 3–16, 18–21, 25–28, 31, 32, 34–42 show two display modes of the menu, in English and Russian.

Using navigation buttons select "User display setup" and press "ENTER". The digits in the left column mean a number of display mode, text – a type of display mode, figure – screen layout, see Figure 4.

Using navigation buttons select the display with the relevant number and press "ENTER", see Figure 5.

Select necessary display mode "Digital", "Graph", "Graphical", "Highway", "GNSS", "OFF" and press "ENTER".

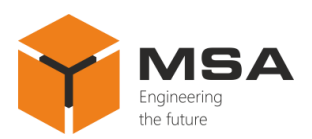

| Main Menu          |              | ٦          | павное меню       |
|--------------------|--------------|------------|-------------------|
| User display setup | System setup | Дисплей    | Настройка системы |
| Alarm #1           | I/O setup    | Тревога #1 | Настройка портов  |
| Alarm #2           | Units        | Тревога #2 | Единицы измерения |
| Messages           |              | Сообщения  |                   |
| Reset              |              | Сброс      |                   |
| Offsets            |              | Смещения   |                   |
|                    |              |            |                   |

## Figure 3 – The Product's menu

| User Display Setup | Настройка Дисплеев |
|--------------------|--------------------|
| 1: Digital         | 1: Цифровой        |
| 2: Digital         | 2: Цифровой        |
| 3: Digital         | 3: Цифровой        |
| 4: Digital         | 4: Цифровой        |
| 5: Digital         | 5: Цифровой 📃      |
|                    |                    |

Figure 4 - "User display setup" menu item

| User Displa | y Setup                                                 | Настройка Дисплеев                                                                                                    |  |
|-------------|---------------------------------------------------------|----------------------------------------------------------------------------------------------------|--|
| 1: Digital  | Digital<br>Graph<br>Graphical<br>Highway<br>GNSS<br>OFF | 1: Цифровой       Цифровой         2: Цифровой       График         3: Цифровой       Графический         4: Цифровой       Инф. о т.пути         5: Цифровой       ВЫКЛ. |  |

Figure 5 – Select of the display mode

2.3.5 Settings of "Digital" display mode

Select "Digital" display mode, see Figure 6.

This mode ensures presentation of all available NMEA data types:

- water temperature;
- atmospheric pressure (temperature);
- humidity;
- depth;
- true ground speed (water);

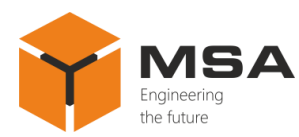

- course over ground, cross-track error;
- wind speed and direction (ship's turn);
- date and time;
- odometer;
- XTE (travelled distance);
- waypoint (selected on navigator);
- alarm interval (time);
- current speed and course;
- heading, pitching, roll;
- latitude and longitude position.

| User Display Setup                                             | Настройка Дисплеев                                                      |
|----------------------------------------------------------------|-------------------------------------------------------------------------|
| 1: Digital   2: Digital   3: Digital   4: Digital   5: Digital | 1: Цифровой<br>2: Цифровой<br>3: Цифровой<br>4: Цифровой<br>5: Цифровой |

Figure 6 – Select of "Digital" display mode

In the drop-down list select necessary screen layout, see Figure 7. Each part of the screen will display particular type of data. Press "ENTER".

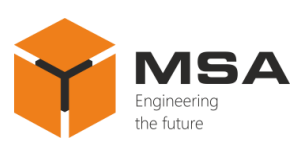

| User Display Setup   | Настройка Дисплеев         |
|----------------------|----------------------------|
| A: Water temperature | А: Температура воды        |
| A                    | Α                          |
| User Display Setup   | Настройка Дисплеев         |
| A: Water temperature | А: Температура воды        |
| B: Depth             | В: Глубина                 |
| A                    | A                          |
| B                    | B                          |
| User Display Setup   | Настройка Дисплеев         |
| A: Water temperature | А: Температура воды        |
| B: Depth             | В: Глубина                 |
| C: Speed over ground | С: Скорость относит. земли |
| A                    | A                          |
| B C                  | B C                        |
| User Display Setup   | Настройка Дисплеев         |
| A: Water temperature | А: Темлература воды        |
| B: Depth             | В: Глубина                 |
| C: Speed over ground | С: Скорость относит. земли |
| D: None              | D: Нет                     |
| A B                  | A B                        |
| C D                  | C D                        |

Figure 7 – Select of screen layout

Depending on the selected configuration, one of the layouts above will be displayed. Use navigation buttons to select necessary part of the screen (according to the screen layout at the bottom) and press "ENTER".

| Graph Setup         | Настройка Дисплеев      |
|---------------------|-------------------------|
| None                | Нет                     |
| Water temperatue    | Температура воды        |
| Depth               | Глубина                 |
| Speed over ground   | Скорость относит. земли |
| Speed through water | Скорость относит. воды  |
| Heading             | - Курс                  |
|                     |                         |

Figure 8 – Select of the displayed parameters type

Use navigation buttons to select the required type of data, see Figure 8 and press "ENTER". Then the Product will return to the previous menu to continue and select the next part of the screen.

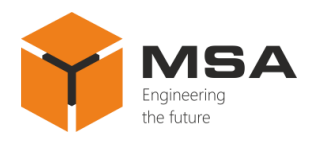

# 2.3.6 Settings of "Graph" display mode

Select "Graph Setup".

| Настройка графиков      |                                                                                                    |
|-------------------------|----------------------------------------------------------------------------------------------------|
| Температура воды        |                                                                                                    |
| Глубина                 |                                                                                                    |
| Скорость относит. земли |                                                                                                    |
| Скорость относит. воды  |                                                                                                    |
| Скорость ветра          |                                                                                                    |
| Текущая скорость        |                                                                                                    |
|                         |                                                                                                    |
|                         | <ul> <li>Настройка графиков</li> <li>Температура воды</li> <li>Глубина</li> <li>Скорость относит. земли</li> <li>Скорость относит. воды</li> <li>Скорость ветра</li> <li>Текущая скорость</li> </ul> |

Figure 9 – Select of the data for "Graph Setup" display mode

Use navigation buttons and select a type of data to create the graph, see Figure 9, then press "ENTER". The further view of the screen will depend on the selected data type, see Figures 10–16.

| Graph Setup Настройка графиков          |                    |
|-----------------------------------------|--------------------|
| <water setup="" temperature=""></water> | <Температура воды> |
| Start from: 50 °F                       | Начать с: 50 °F    |
| Max. range: 10 °F                       | Max. range: 10 °F  |
| Period: 5 min                           | Период: 5 мин      |
|                                         |                    |

Figure 10 – Settings of "Water temperature" graph

| Graph Setup              |        |  |
|--------------------------|--------|--|
| <depth setup=""></depth> |        |  |
| Start from:              | 0 Ft   |  |
| Max. range:              | 100 Ft |  |
| Period:                  | 5 min  |  |

| Hac             | тройка графиков |  |
|-----------------|-----------------|--|
| <Глубина>       |                 |  |
| Начать с:       | 0 Фут           |  |
| Макс. значение: | 100 Фут         |  |
| Период:         | 5 мин           |  |

Figure 11 – Settings of "Depth" graph

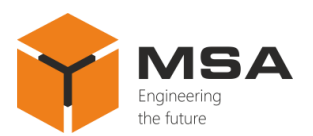

| Graph Setup                                                   |                         |  |
|---------------------------------------------------------------|-------------------------|--|
| <s < th=""><th>peed over ground setup&gt;</th><th></th></s <> | peed over ground setup> |  |
| Start from:                                                   | 0 Kt                    |  |
| Max. range:                                                   | 20 Kt                   |  |
| Period:                                                       | 5 min                   |  |

| Настройка графиков        |       |  |  |
|---------------------------|-------|--|--|
| <Скорость относит. земли> |       |  |  |
| Начать с:                 | 0 Уз  |  |  |
| Макс. значение:           | 20 Уз |  |  |
| Период:                   | 5 мин |  |  |
|                           |       |  |  |

# Figure 12 – Settings of "Speed over ground setup" graph

|                                                                                                    | Graph Setup               | Нас             | тройка графиков      |
|----------------------------------------------------------------------------------------------------|---------------------------|-----------------|----------------------|
| <sp< th=""><th>eed throught water setup&gt;</th><th>&lt;Ско</th><th>рость относит. воды&gt;</th></sp<> | eed throught water setup> | <Ско            | рость относит. воды> |
| Start from:                                                                                            | 0 Kt                      | Начать с:       | 0 Уз                 |
| Max. range:                                                                                            | 20 Kt                     | Макс. значение: | 20 Уз                |
| Period:                                                                                                | 5 min                     | Период:         | 5 мин                |
|                                                                                                    |                           |                 |                      |

# Figure 13 – Settings of "Speed through water setup" graph

|             | Graph Setup                     |    |
|-------------|---------------------------------|----|
|             | <wind setup="" speed=""></wind> |    |
| Start from: | 0 Kt                            | На |
| Max. range: | 20 kt                           | Ma |
| Period:     | 5 min                           | Пе |
|             |                                 |    |

| Настройка графиков |       |  |  |
|--------------------|-------|--|--|
| <Скорость ветра>   |       |  |  |
| Начать с:          | 0 Уз  |  |  |
| Макс. значение:    | 20 Уз |  |  |
| Период:            | 5 мин |  |  |
|                    |       |  |  |

# Figure 14 – Settings of "Wind speed" graph

| Graph Setup                                     |                                                                     |  |
|-------------------------------------------------|---------------------------------------------------------------------|--|
| <current (tide)="" setup="" speed=""></current> |                                                                     |  |
| 0 Kt                                            |                                                                     |  |
| 20 Kt                                           |                                                                     |  |
| 5 min                                           |                                                                     |  |
|                                                 | Graph Setup<br>urrent (tide) speed setup><br>0 Kt<br>20 Kt<br>5 min |  |

| Настройка графиков |       |  |  |  |
|--------------------|-------|--|--|--|
| <Текущая скорость> |       |  |  |  |
| Начать с: 0 Уз     |       |  |  |  |
| Макс. значение:    | 20 Уз |  |  |  |
| Период:            | 5 мин |  |  |  |

Figure 15 – Settings of "Current speed" graph

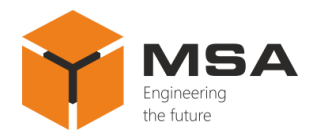

| Graph Setup                    | Настройка графиков       |  |
|--------------------------------|--------------------------|--|
| <pressure setup=""></pressure> | <Давление>               |  |
| Start from: 80 rПA             | Начать с: 80 гПА         |  |
| Max. range: 1200 гПА           | Макс. значение: 1200 гПа |  |
| Period: 5 min                  | Период: 5 мин            |  |
|                                |                          |  |

Figure 16 – Settings of "Pressure setup" graph

Select necessary parameters using " $\mathbf{\nabla}$ " and " $\mathbf{\Delta}$ ", use " $\mathbf{\triangleleft}$ " and " $\mathbf{\triangleright}$ " to change their values.

Configurable parameters define the following characteristics of the graph, see Figure 17.

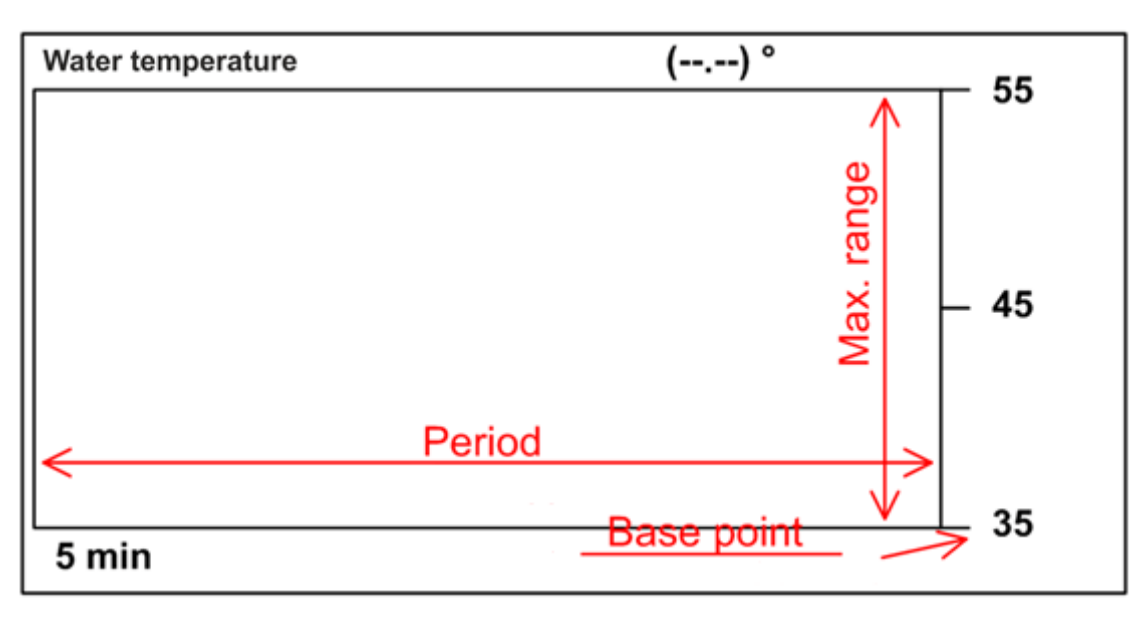

Figure 17 – Graph type

Permissible values for different data types are represented in Table 3.

| Table 3 – Permissible values for | different data types |
|----------------------------------|----------------------|
|----------------------------------|----------------------|

| Data              | Base point values<br>("Start from") | Maximum range values<br>("Max. Range") |  |  |
|-------------------|-------------------------------------|----------------------------------------|--|--|
| Temperature       | - 99 to + 999                       | 1 to 900                               |  |  |
| Depth             | 0 to 9999                           | 1 to 9999                              |  |  |
| True ground speed | 0 to 998                            | 1 to 30, max                           |  |  |
| True water speed  | 0 to 998                            | 1 to 30, max                           |  |  |
| Wind speed        | 0 to 998                            | 1 to 30, max                           |  |  |
| Speed             | 0 to 998                            | 1 to 30, max                           |  |  |
| Pressure          | 800 to 1199                         | 801 to 1200                            |  |  |

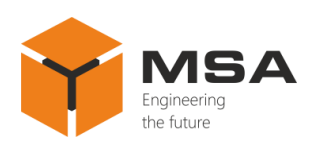

Permissible values of graph period: 5 minutes, 30 minutes, 1 hour, 3 hours, 6 hours, 12 hours, 24 hours, 48 hours, 72 hours, 120 hours.

Press "MENU" button to exit the graph settings menu.

2.3.7 Settings of "Graphic" display mode

Select "Graphic" display mode.

| Графический дисплей     |  |  |  |
|-------------------------|--|--|--|
| Спидометр               |  |  |  |
| Температура воды        |  |  |  |
| Ветер                   |  |  |  |
| Компас                  |  |  |  |
| Течение                 |  |  |  |
| Скорость относит. земли |  |  |  |
|                         |  |  |  |
|                         |  |  |  |

Figure 18 – Settings of "Graphic" display mode

Use navigation buttons to select a type of graphical display. Press "ENTER".

Several screens do not require additional settings; once such screen is selected, the Product returns to the previous menu. The settings are required for the following screens, see Figures 19, 20, 21.

| Graphic Setup   | Графический дисплей |  |  |  |
|-----------------|---------------------|--|--|--|
| < Speedometer > | <Спидометр>         |  |  |  |
| Start from: 0   | Начать с: 0         |  |  |  |
| Max. range: 10  | Макс. значение: 10  |  |  |  |
|                 |                     |  |  |  |

| Figure 19 - | - Settings of | f "Speedometer" | parameters |
|-------------|---------------|-----------------|------------|
| 0           | 0             | 1               | 1          |

| Graphic Setup                     | Графический дисплей                 |  |  |  |
|-----------------------------------|-------------------------------------|--|--|--|
| < Water temperature >             | <Температура воды>                  |  |  |  |
| Start from: 0 °<br>Max. range: 10 | Начать с: 0 °<br>Макс. значение: 10 |  |  |  |

Figure 20 - Settings of "Water temperature" parameters

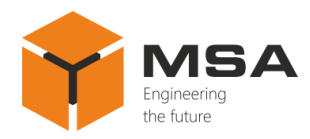

| Graphic Setup    | Графический дисплей |  |  |  |
|------------------|---------------------|--|--|--|
| < Rate of turn > | <Скорость поворота> |  |  |  |
| Max. range: 30   | Макс. значение: 30  |  |  |  |

Figure 21 – Settings of "Rate of turn" parameters

Use " $\mathbf{\nabla}$ " and " $\mathbf{\Delta}$ " buttons to select the required parameters; change their values using " $\mathbf{\triangleleft}$ " and " $\mathbf{\triangleright}$ ".

Description of the configurable parameters is shown in Figures 22 and 23.

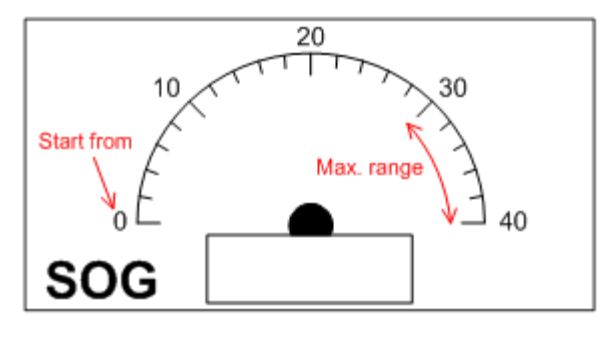

Figure 22 – Parameters of "SOG" speedometer data display mode

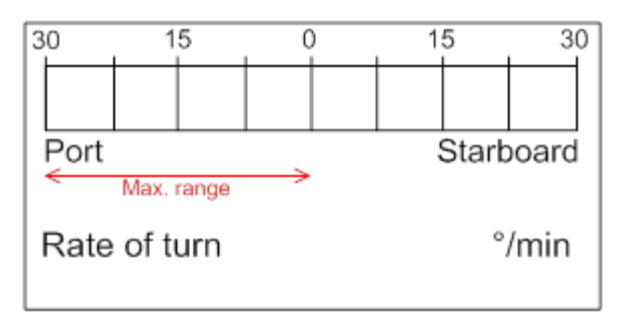

Figure 23 – Parameters of "Ship's rate of turn" data display mode

## 2.3.8 Display of input data

To display input NMEA sentences on the screen, press "\*" button in the main operation mode, see Figure 24.

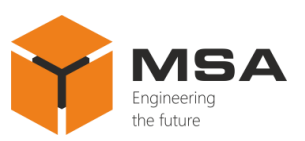

| COM1 |                                                         |
|------|---------------------------------------------------------|
| COM2 |                                                         |
| COM3 | \$TENDT,0.00.T*03<br>\$TEVTG,0.00,T,0,00,M,0,00,N,0,00, |
| COM4 |                                                         |

Figure 24 – Data displayed on the screen in the main mode

Each screen segment displays data received through the relevant port. When there isn't enough space to display sentences on the screen, they are automatically shortened; symbol "…" is added at the end.

Time (in seconds) since the last reception of data is displayed under the name of each port.

2.3.9 Built-in alarm "Alarms"

The Product allows for using a built-in alarm, which can be set according to ten conditions. The alarm can be activated by the following data types: speed, water temperature, arrival/anchor, cross-track error (course deviation), travelled distance, timer, time.

The Product ensures both sound and light alarm for each data type.

2.3.10 Select of sound alarm type

To provide the settings for the sound alarm type:

- press "MENU" button in the main display mode;
- select menu item "Alarm #1" and press "ENTER", see Figure 25;

| Alarm #1         | Тревога #1       |  |  |  |
|------------------|------------------|--|--|--|
| Buzzer: Long     | Сигнал Длинный   |  |  |  |
| Speed: OFF       | Скорость ВЫКЛ    |  |  |  |
| Temperature: OFF | Температура ВЫКЛ |  |  |  |
| Depth: OFF       | Глубина ВЫКЛ     |  |  |  |
|                  |                  |  |  |  |
|                  |                  |  |  |  |

Figure 25 – Select of alarm type

- use navigation buttons to select "Buzzer", see Figure 26 and press "ENTER";

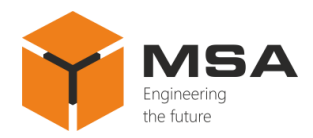

|                   | Alarm #1    |               |  | Тревога #1         |              |                     |
|-------------------|-------------|---------------|--|--------------------|--------------|---------------------|
| Buzzer:<br>Speed: | Long<br>OFF | Short<br>Long |  | Сигнал<br>Скорость | Long<br>ВЫКЛ | Короткий<br>Длинный |
| Temperature:      | OFF         | Continuous    |  | Температура        | ВЫКЛ         | Постоянный          |
| Depth:            | OFF         |               |  | Глубина            | ВЫКЛ         |                     |

Figure 26 – Select of signal parameters

– use " $\nabla$ " and " $\blacktriangle$ " buttons to select a sound alarm type, see Figure 26 and press "ENTER". Press "MENU" to exit the alarm settings menu and access the main menu.

Available types of sound alarm are represented in Table 4.

Table 4 – Types of sound alarm

| Name       | Description             |  |  |
|------------|-------------------------|--|--|
| Short      | Short sound signals     |  |  |
| Long       | Long sound signals      |  |  |
| Continuous | Continuous sound signal |  |  |

2.3.11 Alarm activated by the depth, temperature and speed values

To provide settings for the sound alarm type:

- press "MENU" in the main display mode;

- select the menu item "Alarm #1" and press "ENTER";

- use " $\nabla$ " and " $\triangle$ " buttons to select the required parameter: speed, temperature, depth and press "ENTER", see Figure 27;

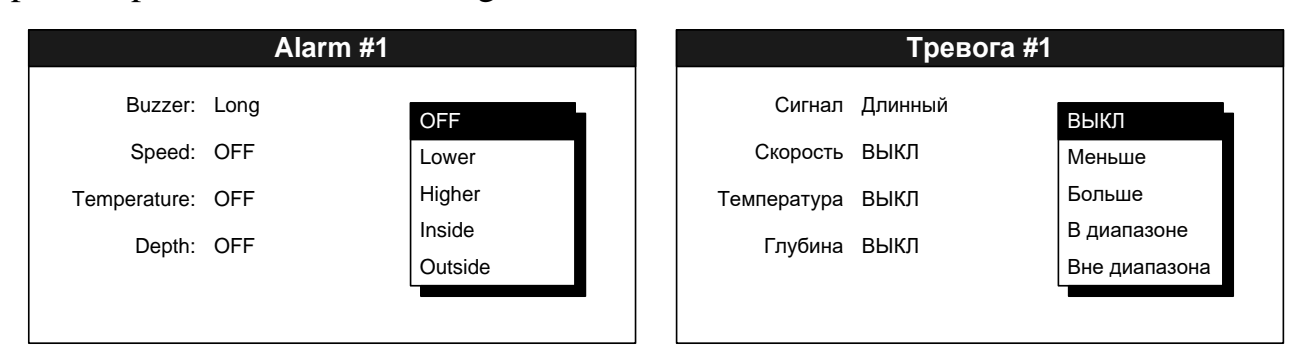

Figure 27 – Alarm activated by the depth, temperature and seed values

- on the drop-down menu select a condition and press "ENTER". The brief description of conditions is represented in Table 5;

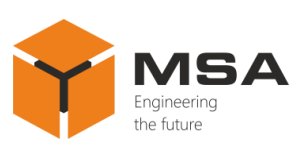

| Name    | Description                                                                   |
|---------|-------------------------------------------------------------------------------|
| OFF     | The condition is not set. The parameter alarm is not used.                    |
| Lower   | The alarm activates if the current parameter value is lower that the set      |
| Lower   | value.                                                                        |
| Uighar  | The alarm activates if the current parameter value is higher that the set     |
| Higher  | value.                                                                        |
| Incida  | The alarm activates if the current parameter value is inside (within) the set |
| Inside  | range.                                                                        |
| Outside | The alarm activates if the current parameter value is outside the set range.  |

| Table | 5 – | The  | brief | descri | ntion | of | conditions |
|-------|-----|------|-------|--------|-------|----|------------|
| raute | J = | IIIC | Unit  | ucsell | puon  | 01 | conunions  |

- once "Lower" and "Higher" are selected, the field to set parameter value will appear on the right, see Figure 28. Select the value using "◄" and "▶" buttons, then press "ENTER";

|              | Alarm #1    |             | Трев    | зога #1 |
|--------------|-------------|-------------|---------|---------|
| Buzzer:      | Long        | Сигнал      | Длинный |         |
| Speed:       | Lower 10.00 | Скорость    | Меньше  | 10.00   |
| Temperature: | OFF         | Температура | выкл    |         |
| Depth:       | OFF         | Глубина     | ВЫКЛ    |         |
|              |             |             |         |         |
|              |             |             |         |         |

Figure 28 – Settings of alarm parameters

- use "◀" and "▶" buttons to provide coarse value settings (with a high speed of changes);

– use " $\mathbf{\nabla}$ " and " $\mathbf{\Delta}$ " buttons to provide fine settings;

- press "ENTER" to confirm the changes or press "MENU" button to cancel;

- once "Inside" and "Outside" are selected, two fields to set lower and higher range values will appear on the right. Change the settings similarly to "Lower" and "Higher".

2.3.12 Alarm activated by arrival/anchor to set point

This alarm is activated if the distance between the ship and destination point is lower than the specified values. Alarm activation zone is detected by a circle radius of which is equal to the value specified by the user; the centre is at the destination point, see Figure 29.

Arrival/anchor alarm is activated if the distance between the alarm set point and ship's current position exceeds the set value. Alarm activation zone is out of the circle,

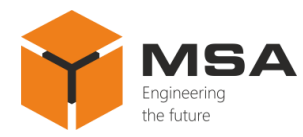

radius of which is equal to the value specified by the user; the centre is at the alarm set point, see Figure 30.

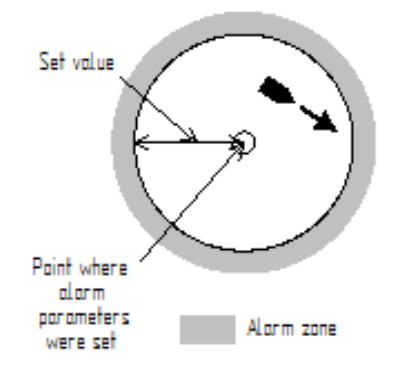

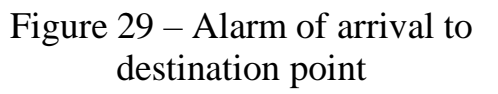

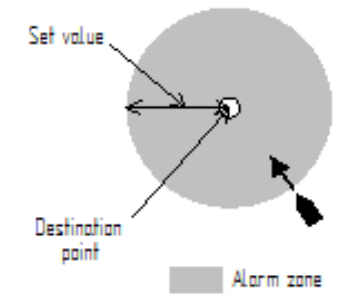

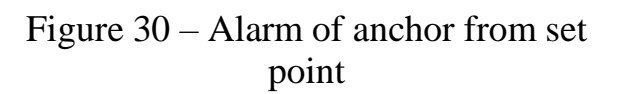

To provide settings of arrival/anchor alarm follow the instructions:

- press "MENU' in the main display mode;
- select menu item "Alarm #2" and press "ENTER";

| Тревога #2            |
|-----------------------|
| ытие/отдаление: ВЫКЛ  |
| онение от курса: ВЫКЛ |
| Расстояние: ВЫКЛ      |
| Одометр: ВЫКЛ         |
| Время: ВЫКЛ           |
| братный отсчёт: ВЫКЛ  |
|                       |

## Figure 31 – Settings of arrival/anchor alarm

– select "Arrival/anchor" using " $\mathbf{\nabla}$ " and " $\mathbf{\Delta}$ " buttons, see Figure 31 and then press "ENTER";

|                 | Alarm #2 |         | Т                    | ревога #2 |           |
|-----------------|----------|---------|----------------------|-----------|-----------|
| Arrival/anchor: | OFF      |         | Прибытие/отдаление:  | ВЫКЛ      |           |
| XTE:            | OFF      | OFF     | Отклонение от курса: | выкл      | ВЫКЛ      |
| Trip:           | OFF      | Arrival | Расстояние:          | выкл      | Прибытие  |
| Odometer:       | OFF      | Anchor  | Одометр:             | выкл      | Отдаление |
| Time:           | OFF      |         | Время:               | выкл      |           |
| Countdown:      | OFF      |         | Обратный отсчёт:     | выкл      |           |
|                 |          |         |                      |           |           |

Figure 32 – Selection of alarm type

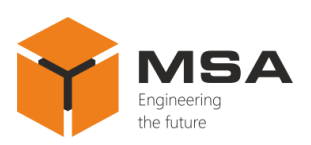

– select the required alarm type using  $\mathbf{\nabla}$  and  $\mathbf{\Delta}$  buttons, see Figure 32 "Off", "Arrival", "Anchor" and press "ENTER";

- set the distance in the field on the right.

2.3.13 Alarm activated by XTE

The alarm is activated if the ship's cross-track error (course deviation) is more than the specified distance, see Figure 33.

To set the alarm provide the following steps:

- press "MENU" in the main display mode to access the main menu;
- select "Alarm #2" item and press "ENTER";
- using " $\mathbf{\nabla}$ " and " $\mathbf{\Delta}$ " buttons select "XTE" menu item and press "ENTER';
- in the drop-down list select "ON" and press "ENTER";
- set the value of alarm activation in the field on the right .

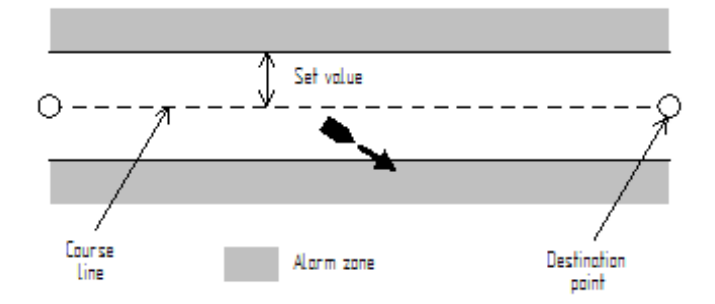

Figure 33 – XTE Alarm (course deviation)

2.3.14 Alarm activated by travelled distance ("Trip" and "Odometer")

The Product has two alarm types activated by the travelled distance: 1) the alarm based on distance data received from NMEA sources; 2) the alarm based on the travelled distance data calculated by the Product itself. The first type of the alarm is called "Trip", the second one – "Odometer".

To set the alarm provide the following steps:

- in the main display mode press "MENU" to access the main menu;

- select "Alarm #2" item and press "ENTER";

– using " $\mathbf{\nabla}$ " and " $\mathbf{\Delta}$ " buttons select "Trip" or "Odometer" depending on the required alarm type; then press "ENTER";

- in the drop-down list select "ON" and press "ENTER";

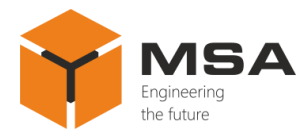

- set the values for alarm actuation in the field on the right.

2.3.15 Time alarm

The time alarm is activated when the time value received from the NMEA source complies with the one set by the user.

To set the time alarm provide the following steps:

- in the main display mode press "MENU" to access the main menu;
- select "Alarm #2" item and press "ENTER";
- using " $\mathbf{\nabla}$ " and " $\mathbf{\Delta}$ " buttons select "Time" menu item; then press "ENTER";
- in the drop-down list select "ON" and press "ENTER";
- move the cursor on the field (appeared on the right) and press "ENTER";

use "◀" and "▶" buttons to change the hours, to change the minutes - use "▼" and "▲". Press "ENTER" after the time is set.

2.3.16 Timer alarm

Timer alarm is activated as soon as the set time period expires (i.e. count down alarm).

To set the timer alarm:

- in the main display mode press "MENU" to access the main menu;
- select "Alarm #2" and press "ENTER";
- using "▼" and "▲" buttons select "Countdown" menu item; press "ENTER";
- in the drop-down list select "ON" and press "ENTER";
- move the cursor on the field (appeared on the right) and press "ENTER";
- select one of three possible values (5, 10 or 15 min) and press "ENTER".

2.3.17 Alarm/warning messages

As soon as the alarm is actuated, it starts sound signaling (pre-selected by the user); an alarm message appears at the top of the screen. To mute the sound signaling, press "ENTER'; herewith the visual notification is still working unless the reason of alarm actuation is eliminated.

The user can review current alarm messages in the relevant submenu, see Figure 34.

To review the messages provide the steps as follows:

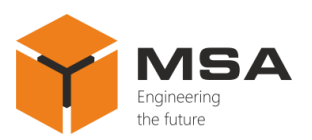

- in the main display mode press "MENU" to access the main menu;
- select "Messages" and press "ENTER";

| Messages         | Сообщения                           |
|------------------|-------------------------------------|
| Countdown alarm! | <ul> <li>Сигнал отсчёта!</li> </ul> |
|                  |                                     |
|                  |                                     |
|                  |                                     |
|                  |                                     |
|                  |                                     |

Figure 34 – Alarm messages

- to exit "Messages" window, press "MENU".
- 2.3.18 The Product's data reset

The user can reset timer and odometer data and delete graph's data, see Figure 35. To reset the abovementioned data, provide the following steps:

- in the main display mode press "MENU" to access the main menu;
- select "Reset" and press "ENTER";

| Reset    | Сброс   |
|----------|---------|
| Timer    | Таймер  |
| Odometer | Одометр |
| Graph    | График  |
|          |         |
|          |         |
|          |         |
|          |         |

Figure 35 – Select of a parameter to reset

– using " $\nabla$ " and " $\blacktriangle$ " buttons select "Timer", "Odometer" or "Graph" menu item. Press "ENTER";

To confirm data reset, select "Yes" using " $\blacktriangleleft$ " and " $\triangleright$ " buttons, then press "ENTER", see Figure 36.

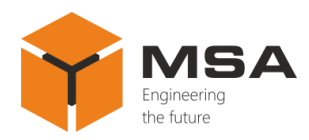

|                           | Reset                 |                               | Сброс                      |
|---------------------------|-----------------------|-------------------------------|----------------------------|
| Trip<br>Odometer<br>Graph | Reset trip?<br>Yes No | Таймерэр<br>Одометр<br>График | Сбросить таймер?<br>Да Нет |

### Figure 36 – Confirmation of data reset

Once the user selects "Graph" menu item, additional menu will appear, see Figure 37.

| set                                                                                           |                                                                                               | Сброс                                                                                                    |
|-----------------------------------------------------------------------------------------------|-----------------------------------------------------------------------------------------------|----------------------------------------------------------------------------------------------------|
| All<br>User display 1<br>User display 2<br>User display 3<br>User display 4<br>User display 5 | Таймер<br>Одометр<br>График                                                                   | Все Все<br>Дисплей 1<br>Дисплей 2<br>Дисплей 3<br>Дисплей 4<br>Дисплей 5                                            |
|                                                                                               | All<br>User display 1<br>User display 2<br>User display 3<br>User display 4<br>User display 5 | All Таймер<br>User display 1 Одометр<br>User display 2 График<br>User display 3<br>User display 4<br>User display 5 |

Figure 37 – Select of a display to reset

Using " $\mathbf{\nabla}$ " and " $\mathbf{\Delta}$ " select the required display with a graph or "All" (to reset all displays), and press "ENTER".

2.3.19 Select of measurement units

The Product displays received data in different measurement values, see Figure 38. To set up convenient measurement values provide the following steps:

- in the main display mode press "MENU" to access the main menu;
- select "Units" and press "ENTER";

| Units Setup     |                        | Настройка Е,         | диниц Измерения   |
|-----------------|------------------------|----------------------|-------------------|
| Temperature:    | °F                     | Температура:         | °F                |
| Distance/speed: | Nautical miles / Knots | Расстояние/скорость: | Морская миля/узлы |
| Depth:          | Feets                  | Глубина:             | Футы              |
| Wind speed:     | Knots                  | Скорость ветра:      | Узлы              |
| Wind averaging: | OFF                    | Усреднение ветра:    | выкл              |
| Wind reference: | True                   | Референс ветра:      | Истинный          |
|                 |                        |                      |                   |

Figure 38 – Select of measurement units

- select a type of data; press "ENTER";

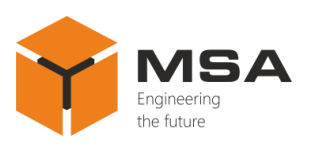

- one of the represented below drop-down menus will appear depending on the selected data type, see Table 6;

Table 6 – Menu of measurement units

| Data type        | Menu                                              |                                            |  |  |  |
|------------------|---------------------------------------------------|--------------------------------------------|--|--|--|
| Temperature      | °F<br>°C                                          | °F<br>°C                                   |  |  |  |
| Distance / speed | Nautical miles / Knots<br>Kilometers / Km/h       | Морская миля/Узлы<br>Километры / Км/ч      |  |  |  |
| Depth            | Feets<br>Fathoms<br>Meters                        | Футы<br>Морская сажень<br>Метры            |  |  |  |
| Wind speed       | Knots<br>Kilometers per hour<br>Meters per second | Узлы<br>Километры в час<br>Метры в секунду |  |  |  |
| Wind averaging   | OFF<br>1 min<br>5 min<br>10 min                   | ВЫКЛ<br>1 мин<br>5 мин<br>10 мин           |  |  |  |
| Wind reference   | True<br>Apparent                                  | Истинный<br>Видимый                        |  |  |  |

- select measurement units and press "ENTER".

2.3.20 Data correction (offsets)

The Product ensures correction of data received from NMEA signal sources, see Figure 39. Correction variables are reset to zero by default, and the Product displays data without changes.

The following data types can be corrected: time difference, speed through water, speed over ground, temperature, depth, wind speed and direction.

To ensure data correction, provide the following steps:

- in the main display mode press "MENU" to access the main menu;

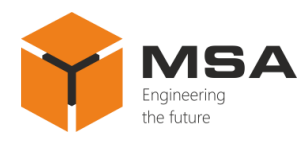

# - select "Offsets" and press "ENTER";

|                      | Offsets | Смещен                       | ние    |
|----------------------|---------|------------------------------|--------|
| Time difference:     | +00:00  | Разница во времени:          | +00:00 |
| Speed over ground:   | +0.0    | Скорость относительно земли: | +0.0   |
| Speed through water: | +0.0    | Скорость относительно воды:  | +0.0   |
| Temperature:         | +0.00   | Температура:                 | +0.00  |
| Depth:               | +0.0    | Глубина:                     | +0.0   |
| Wind direction:      | +0.0    | Направление ветра:           | +0.0   |
| Wind speed:          | +0.0    | Скорость ветра:              | +0.0   |
|                      |         |                              |        |

Figure 39 – Data correction

- select data type for correction (offsets) and press "ENTER".

2.3.21 Change of time display format

The Product can display information both in 24-hour time and 12-hour time. To select the convenient format, act as follows:

- in the main display mode press "MENU" to access the main menu;
- select "System Setup" and press "ENTER";

- select "Time display" menu item and press "ENTER", see Figure 40;

| System Setup          | Настройки системы           |
|-----------------------|-----------------------------|
| Time display: 24 hour | Формат времени: 24 часа     |
| Bearing read: True    | Чтения пеленга: Истинный    |
| Language: English     | Язык: Русский               |
| Simulator: Off        | Симулятор: Выкл.            |
| Display switch: Off   | Переключение экранов: Выкл. |
|                       |                             |

Figure 40 – System setup

- select time format in the drop-down menu (12 hours or 24 hours). Press "ENTER";

- to return to the main menu, press "MENU".

2.3.22 Change of screens

To set up automatic change of screens, select "ON". Interval of screen change is 3 sec.

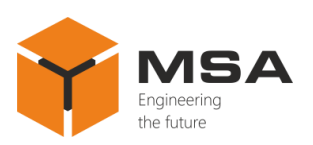

2.3.23 Select of data input language

The Product ensures data display in English and Russian language. To select a language, act as follows:

- enter "System Setup" menu;

- select "Language" menu and press "ENTER";

- in the drop-down menu select data display language "English" or "Russian" and press "ENTER";

- to return to the main menu, press "MENU".

2.3.24 Simulator mode

Provide convenient settings using special operational mode – simulator. In this mode the Product ignores received data and displays navigational data which are generated by the Product itself.

To switch on simulator mode, act as follows:

- enter "System Setup" menu;

- select "Simulator" and press "ENTER";

- in the drop-down menu select "ON" and press "ENTER";

- to return to the main menu, press "MENU".

**Note!** – Switch the simulator mode off after the Product's settings! To switch it off follows all the above mentioned steps, but select "OFF" in the drop-down menu.

2.3.25 Settings of input/output ports

Set up parameters of ports, types of received NMEA sentences and patterns of data input/output in the menu "I/O Setup".

**Caution!** The volume of the Product's input buffer is limited; therefore, it can be overloaded if receiving large sentences which result in data loss. To avoid this, it is highly recommended to connect each NMEA signal source to separate port NMEA.

To set up input/output ports, act as follows:

- press "MENU";

- select "I/O Setup" and press "ENTER";

- select a port using " $\blacktriangleleft$ " and " $\blacktriangleright$ " buttons; select a parameter using " $\blacktriangledown$ " and " $\blacktriangle$ ". Press "ENTER", see Figure 41;

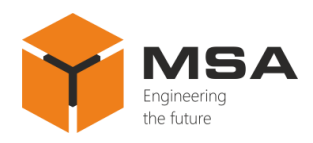

| I/O Setup   |            |  |  |  |
|-------------|------------|--|--|--|
| < Port #1 > |            |  |  |  |
| Baudrate:   | 4800 bps   |  |  |  |
| Parity:     | No         |  |  |  |
| Stop-bits:  | 1 stop-bit |  |  |  |
| Output:     | No         |  |  |  |
| Sentences:  | No         |  |  |  |

| Настройка ВХ/ВЫХ Портов |            |  |
|-------------------------|------------|--|
| < Порт #1 >             |            |  |
| Cropocte:               | 4800 Бит/с |  |
| Скорость:               | Her        |  |
| Стол биты:              |            |  |
| Cion ourbi.             | Her        |  |
| выход.                  |            |  |
| Предложения:            | Нет        |  |

Figure 41 – Settings of input/output ports

- in the drop-down list select a value for parameters "Baudrate", "Parity", "Stop-bits" and press "ENTER", see Table 7.

- "Output" parameter sets up data reception from ports and transmits them through current (selected) port. For example, if current port -#1, parameter "Output" is set on the mode "2+3", then port #1 will output data received from ports #2 and #3;

- to select a port use " $\mathbf{\nabla}$ " and " $\mathbf{\Delta}$ " buttons in the drop-down menu, to switch on/off data reception from the port, press "ENTER", see Figure 42.

| Port #1: On  | Порт #1: Вкл  |
|--------------|---------------|
| Port #2: Off | Порт #2: Выкл |
| Port #3: On  | Порт #3: Вкл  |
| Port #4: Off | Порт #4: Выкл |

Figure 42 – Data reception from ports

- to exit the drop-down menu, press "MENU".

Table 7 – Menu of port settings

| Parameter | Value                                                       |                                                                       |
|-----------|-------------------------------------------------------------|-----------------------------------------------------------------------|
| Baudrate  | 4800 bps<br>9600 bps<br>19200 bps<br>38400 bps<br>57600 bps | 4800 бит/с<br>9600 бит/с<br>19200 бит/с<br>38400 бит/с<br>57600 бит/с |
| Parity    | No<br>Even<br>Odd                                           | Нет<br>Чет<br>Нечет                                                   |

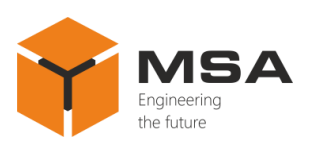

| Parameter | Value                                                                                      |                                                                                            |  |
|-----------|--------------------------------------------------------------------------------------------|--------------------------------------------------------------------------------------------|--|
| Stop bits | 1 stop-bit<br>2 stop-bits                                                                  | 1 стоп-бит<br>2 стоп-бит                                                                   |  |
| Sentences | APGBWCBWRDBKDBSDBTDPTGGAGLCGTDGNSHDTHDGHDMMDAMTWMWVRMBRMCROTVBWVDRVHWVTGVLWVWRVWTXTEZDAXDR | APGBWCBWRDBKDBSDBTDPTGGAGLCGTDGNSHDTHDGHDMMDAMTWMWVRMBRMCROTVBWVDRVHWVTGVLWVWRVWTXTEZDAXDR |  |

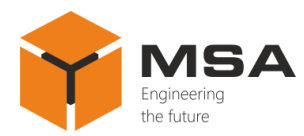

#### **3 TECHNICAL SERVICE OF THE PRODUCT**

#### **3.1** GENERAL DESCRIPTION

TS shall be provided by the staff acquainted with the Product's composition, structure and operation features.

In order to provide safe and reliable operation of the Product, the staff shall maintain a schedule of the TS:

- technical service №1 (TS-1) – semi-annual TS;

- technical service №2 (TS-2) – annual TS.

TS-1 is organized and controlled by a person in charge and carried out by the staff on the running equipment.

TS-2 is organized and controlled by a person in charge and carried out by the staff.

The recommended amount of consumables to provide TS is represented in Table 2.

#### **3.2** SAFETY FEATURES

While carrying out the TS follow the instructions given in 2.1 of this OM.

#### **3.3** MAINTENANCE ROUTINE

The list of works for all types of the TS is given in Table 8. Maintenance routine procedure is given in the CL, represented in Tables 9–12.

|                             | CL № Work                                                 |   | TS type |  |
|-----------------------------|-----------------------------------------------------------|---|---------|--|
|                             |                                                           |   | TS-2    |  |
| 1                           | Visual check of the Product                               | + | +       |  |
| 2                           | Operability check                                         | _ | +       |  |
| 3                           | Check of completeness, SPTA kit and operational documents | _ | +       |  |
| Notes                       |                                                           |   |         |  |
| 1 "+" – work is obligatory. |                                                           |   |         |  |
| 2 "-" - we                  | 2 "-" – work is not obligatory.                           |   |         |  |

Table 8 – The list of TS works

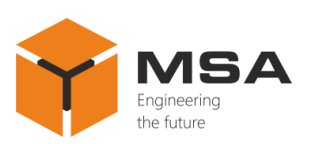

#### Table 9 – CL № 1. Visual check of the Product

| To be done                                                      | Routine                                                                                                    | Man-hours             |
|-----------------------------------------------------------------|----------------------------------------------------------------------------------------------------|-----------------------|
| Visually examine the<br>Product                                 | <ul> <li>1 check completeness and appearance of the Product;<br/>mechanical damage, paint defects must be absent;<br/>legends are to be read easily;</li> <li>2 clean all surfaces by clean cloth;</li> <li>3 remove severe contamination, parts of corrosion,<br/>oil spots: <ul> <li>from metal surfaces: by suds, avoiding its<br/>penetration inside the device; all surfaces clean dry<br/>by clean cloth and dry up;</li> <li>from LCD: by alcohol soaked cloth;</li> </ul> </li> <li>Do not use hard cloth, paper, glass cleaning liquids<br/>or chemicals; Do not press hard on the surface while<br/>cleaning; Do not spray liquid directly to the surface<br/>of the Product.</li> <li>4 in case of varnish damage clean it with abrasive<br/>cloth, then alcohol soaked cloth, cover with varnish<br/>and let dry</li> </ul> | 1 person<br>5 minutes |
| Check reliability of cable<br>and bus connection to the<br>unit | Make sure that connectors and attaching screws are fastened tight, provide further fastening if needed                                                                                                    | 1 person<br>5 minutes |

# Table $10 - CL \ge 2$ . Check of the Product operability

| To be done                      | Routine                                                                                                  | Man-hours<br>per 1 Product |
|---------------------------------|----------------------------------------------------------------------------------------------------|----------------------------|
| Check the Product's operability | <ol> <li>supply power to the Product;</li> <li>check that LEDs are glowing on the front panel</li> </ol> | 1 person<br>5 minutes      |

Table 11 – Check list  $\mathbb{N}_2$  3. Completeness and condition of SPTA kit and operational documents

| To be done                                                                       | Routine                                                                                                    | Man-hours<br>per 1 Product |
|----------------------------------------------------------------------------------|----------------------------------------------------------------------------------------------------|----------------------------|
| Check the completeness<br>and condition of SPTA kit<br>and operational documents | <ol> <li>1 check presence of SPTA kit and operational<br/>documents are compliant with those listed in section<br/>"Completeness";</li> <li>2 check every item in SPTA kit and storage time; if<br/>the kit has been used, check its completeness;</li> <li>3 recomplete SPTA kit</li> </ol> | 1 person<br>10 minutes     |

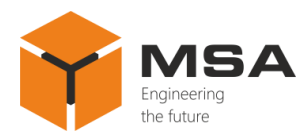

### 3.4 **PRESERVATION**

The Product and set of operational documents are stored in preserved condition in Manufacturer's packaging boxes.

The time of represervation -2 years from the Manufacturer's commissioning.

The Product's preservation is done in full terms, for 2 years, according to the relevant regulatory documents.

The represervation is done in heated rooms in the same order as the preservation.

The represerved Product, SPTA kit and documents are placed in package. The time of storage -2 years.

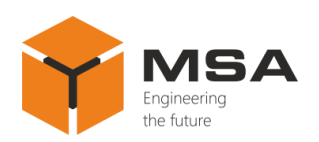

## 4 CURRENT REPAIR OF THE PRODUCT

#### 4.1 GENERAL DESCRIPTION

The Repeater's operability is controlled by the LEDs on the front panel.

To provide diagnostics of the problems and defects, use information in Table 12.

Please contact the Manufacturer's service centre in case of other defects, which are not represented in the above mentioned table.

Within the terms of warranty coverage the opening of package is done with the witness of the manufacturing company representative, who makes the Act of opening.

#### 4.2 SAFETY FEATURES

Any repair works must be provided by personnel examined and received proper qualifications in the area of the occupational safety.

Check the Product's grounding before providing any repair works.

It is PROHIBITED to put a poster "DO NOT switch on! Under Operation!", when power supply switch is in OFF position.

Replacing damaged parts, boards, modules **is PROHIBITED** if power supply of the repaired unit is on

Installation, aligning and repair works are **PROHIBITED** in the room, where less than 2 people are present

#### 4.3 CURRENT REPAIR

The personnel can only eliminate defects which are listed in Table 12.

All other defects shall be carried out only by the Manufacturer's specialists or the Manufacturer's representatives.

The possible reasons of Product's malfunctions and possible solutions are represented in Table 12.

| Problem/defect                | Possible reasons                 | To do                         |
|-------------------------------|----------------------------------|-------------------------------|
|                               | Ship power supply is absent      | Provide the ship power supply |
| The Product doesn't switch on | Fuse's malfunction               | Replace the fuse              |
|                               | The power cable is not connected | Connect the power cable       |

Table 12 – Possible problems/defects and troubleshooting

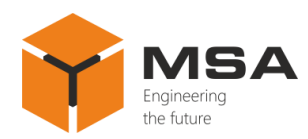

# 5 STORAGE

The Product must be stored in packaging inside areas complying with the required storage conditions (+5  $^{\circ}$ C to +40  $^{\circ}$ C) with the concentration of dust, oil, moisture and aggressive impurities in the air within the required limits for the working areas of production facilities.

After storage or transportation of the Product below +10 °C, it must be unpacked only in heated premises and left in normal climate conditions for 12 hours beforehand.

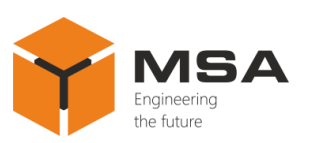

## 6 TRANSPORTATION

The Product must be transported in the Manufacturer's transportation package in closed means of transport.

Types of shipment:

- motor vehicle and railroad transportation in closed means of transport (covered cars, multipurpose containers);

- air transportation (in sealed and heated compartments);

- sea transportation (in dry service premises).

The Product must be transported in compliance with transportation rules applicable for each means of transport.

During loading/unloading operations and transportation, the requirements indicated on warning labels on the boxes/packaging must be observed, and no impacts are permitted since they can affect the safety and performance of the Product.

Inside the means of transport, the packed device must be firmly secured/fastened.

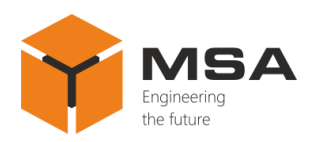

# 7 DISPOSAL

New equipment, the parts of the Product damaged during operation, and any overage equipment must not be disposed as standard household wastes, since they contain the materials suitable for re-use.

Decommissioned and non-used components of the Product must be delivered to a special waste disposal center licensed by local authorities. You can also send an overage equipment/unit to the manufacturer for its further disposal.

Proper disposal of the Product components allows avoiding possible negative environmental and health impacts, and it also allows for proper restoration of components with substantial energy and resources savingcob.

During operation and upon completion of its service life, the equipment is not hazardous for health and environment

This unit must be disposed according to the rules applied to electronic devices

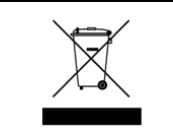

Any products marked with a crossed trash bin must be disposed separately from standard house-hold wastes

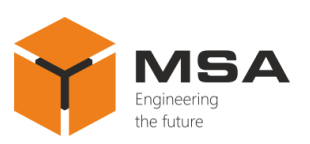

## 8 WARRANTY

The Manufacturer shall have warranty obligation in case of the Product's proper use, according to OM. In case of misuse of equipment the Manufacturer shall not accept damage claims.

For more warranty details visit our website www.unicont.com, section Support.

Address and contacts of Manufacturer's service centre: NPK MSA LLC 26E, Kibalchicha Str., St Petersburg, Russia, 192174 Tel.: + 7 (812) 602-02-64, 8-800-100-67-19; fax: +7 (812) 362-76-36 e-mail: service@unicont.com